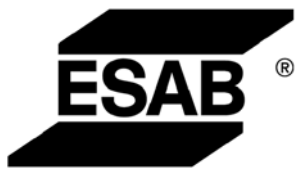

# A32, A33, A34

## *Caddy*<sup>™</sup>

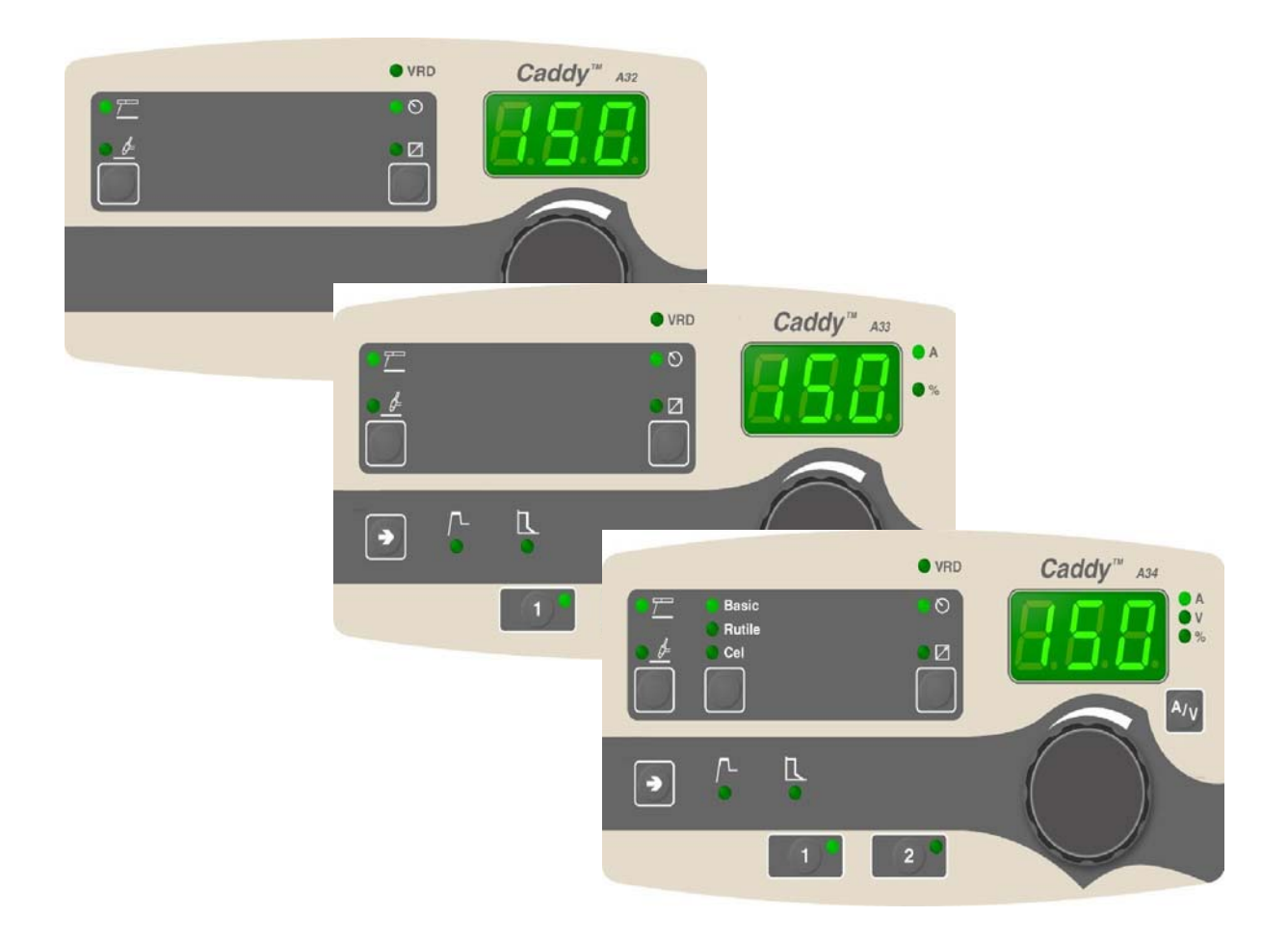

### Instruction manual

### Инструкция по эксплуатации

| Ðóññêèé | 3  |
|---------|----|
| ENGLISH | 13 |

Rights reserved to alter specifications without notice. Оставляем за собой право изменять спецификацию без предупреждения.

| 1 | BBE, | дение                                  | 4  |
|---|------|----------------------------------------|----|
|   | 1.1  | Панель управления АЗ2                  | 4  |
|   | 1.2  | Панель управления АЗЗ                  | 5  |
|   | 1.3  | Панель управления АЗ4                  | 6  |
| 2 | CBA  | РКА ММА                                | 7  |
|   | 2.1  | Настройки                              | 7  |
|   | 2.2  | Объяснение символов и функций          | 7  |
|   | 2.3  | Скрытые функции сварки в режиме ММА    | 8  |
| 3 | CBA  | PKA TIG                                | 9  |
|   | 3.1  | Настройки                              | 9  |
|   | 3.2  | Объяснение символов и функций          | 9  |
| 4 | ЗАП  | ОМИНАЮЩЕЕ УСТРОЙСТВО ПАРАМЕТРОВ СВАРКИ | 10 |
| 5 | код  | Ы НЕИСПРАВНОСТЕЙ                       | 11 |
|   | 5.1  | Перечень кодов неисправностей          | 11 |
|   | 5.2  | Описание кодов неисправностей          | 11 |
| Н | OMEP | ЭАКАЗА                                 | 22 |

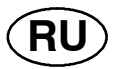

#### ВВЕДЕНИЕ 1

В данном руководстве описывается порядок работы с панелями управления АЗ2, АЗЗ и АЗ4.

Общие сведения по эксплуатации приведены в инструкции к источнику питания.

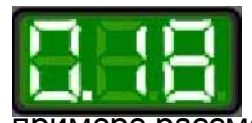

При подаче сетевого питания на устройство начинается самопроверка светодиодных индикаторов и дисплея, при этом на дисплее отображается версия программы; в данном примере рассматривается версия программы 0.18.

1.1 Панель управления АЗ2

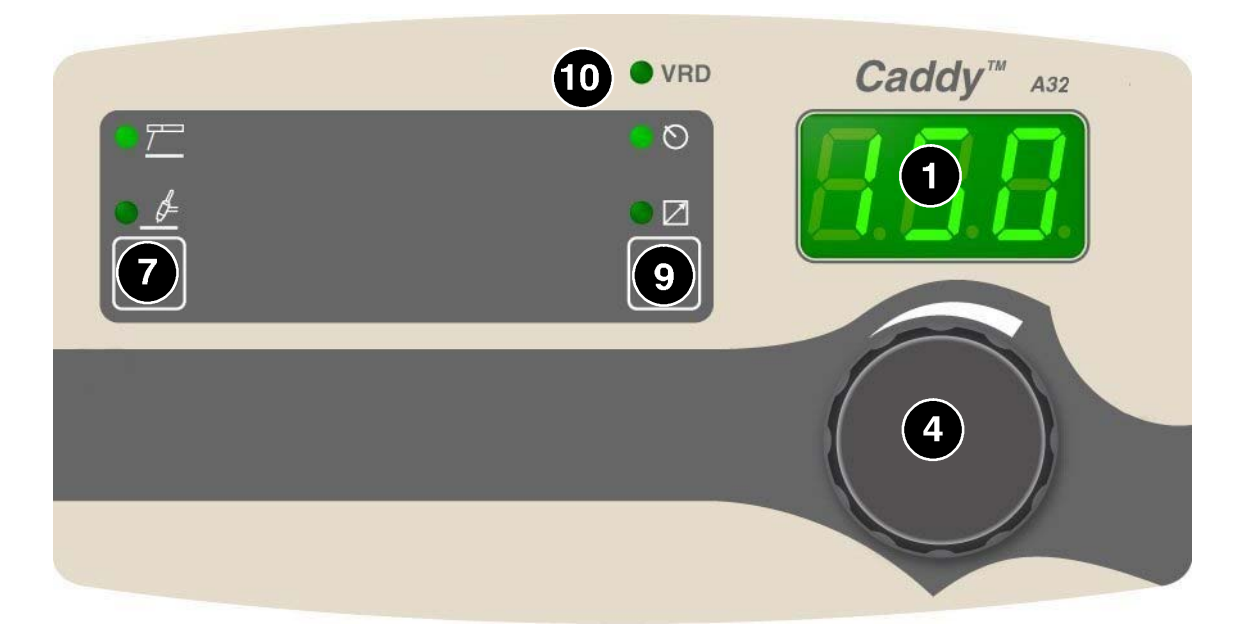

| 0  | Дисплей                                                                     |
|----|-----------------------------------------------------------------------------|
| 4  | Ручка регулировки тока                                                      |
| 7  | Выбор метода сварки ММА (ручная дуговая сварка) — или TIG (сварка           |
|    | вольфрамовым электродом в среде инертного газа)                             |
| 9  | Настройка с панели 🛇 или подключение пульта дистанционного                  |
|    | управления                                                                  |
| 10 | Индикация включения функции VRD (пониженное напряжение                      |
|    | разомкнутой цепи). ПРИМЕЧАНИЕ! Эта функция еще не поддерживается полностью. |

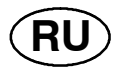

### 1.2 Панель управления АЗЗ

|    | Caddy <sup>M</sup> A33<br>Caddy <sup>M</sup> A33<br>Ca |
|----|----------------------------------------------------------------------------------------------------|
|    |                                                                                                    |
| 0  | Дисплей                                                                                                    |
| 2  | Обозначение параметра, отображаемого на дисплее (ток или значение в процентах).                                                                                                    |
| 4  | Ручка для задания параметров (тока или значения в процентах)                                                                                                    |
| 5  | Кнопки для введения параметров сварки в запоминающее устройство.<br>См. 4 .                                                                                                    |
| 6  | ) Кнопка для выбора параметров «Горячий пуск»<br>дуги»<br>дуги»<br>при сварке в режиме ММА                                                                                                    |
| 7  | Выбор метода сварки ММА (ручная дуговая сварка) — или TIG (сварка                                                                                                    |
|    | вольфрамовым электродом в среде инертного газа) —                                                                                                    |
| 9  | Настройка с панели 🛇 и подключение пульта дистанционного                                                                                                    |
|    | управления                                                                                                    |
| 10 | ) Индикация включения функции VRD (пониженное напряжение<br>разомкнутой цепи). ПРИМЕЧАНИЕ! Эта функция еще не поддерживается<br>полностью.                                                                                                    |

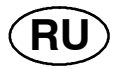

#### Панель управления А34 1.3

|                               |                        |                 | Caddy <sup>™</sup> A34 |
|-------------------------------|------------------------|-----------------|------------------------|
| • <u>/</u><br>• <u>/</u><br>7 | Basic<br>Rutile<br>Cel | • ©<br>• 2<br>9 |                        |
| <ul><li>→</li><li>6</li></ul> | <b>^</b>               |                 | 4                      |

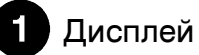

Обозначение параметра, отображаемого на дисплее (ток, напряжение или значение в процентах)

3 Выбор параметра, отображаемого на дисплее во время сварки: тока (A) или напряжения (V)

4 Ручка для задания параметров (тока или значения в процентах)

5 Кнопки для введения параметров сварки в запоминающее устройство. См. 4.

| 6 | Кнопка для выбора параметров «Горячий пуск» 🟳 или «Мощность                                                             |
|---|----------------------------------------------------------------------------------------------------|
| - | дуги» П при сварке в режиме ММА                                                                                         |
| 7 | Выбор метода сварки MMA (ручная дуговая сварка) — или TIG (сварка                                                       |
|   | вольфрамовым электродом в среде инертного газа) 🗕                                                                       |
| 8 | Выбор типов электродов «Электрод с основным покрытием», «Рутиловый электрод» или «Электрод из целлюлозы» для сварки ММА |
| 9 | Настройка с панели 🛇 и подключение пульта дистанционного                                                                |

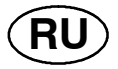

Индикация включения функции VRD (пониженное напряжение разомкнутой цепи). ПРИМЕЧАНИЕ! Эта функция еще не поддерживается полностью.

### 2 CBAPKA MMA

### 2.1 Настройки

| Функция                            | Диапазон установок               | A32             | A33             | A34             |
|------------------------------------|----------------------------------|-----------------|-----------------|-----------------|
| Ток                                | 4 максимум <sup>1)</sup>         | х               | х               | х               |
| Активная панель                    | OFF ("Откл.") или ON<br>("Вкл.") | x               | х               | х               |
| Пульт дистанционного<br>управления | OFF ("Откл.") или ON<br>("Вкл.") | x               | x               | x               |
| Горячий пуск                       | 0-99%                            | x <sup>2)</sup> | x               | x               |
| Мощность дуги                      | 0-99%                            | x <sup>2)</sup> | x               | x               |
| Капельная сварка                   | OFF ("Откл.") или ON<br>("Вкл.") | x <sup>2)</sup> | x <sup>2)</sup> | x <sup>2)</sup> |

Диапазон настроек зависит от используемого источника питания.
Скрытая функция

### 2.2 Объяснение символов и функций

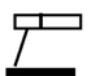

### Сварка методом ММА

Метод ММА называется также сваркой с использованием покрытых электродов. Зажженная дуга расплавляет электрод, и его покрытие образует защитный шлак.

#### Регулировка тока

Чем больше ток, тем больше размер зоны сварки и лучше проникновение в свариваемую деталь.

### Активная панель

Настройки делаются с панели управления.

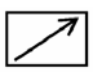

#### Блок дистанционного управления

Настройки делаются с блока дистанционного управления.

Перед вводом в действие блок дистанционного управления должен быть подключен к разъему для блока дистанционного управления, который имеется на машине. После ввода в действие блока дистанционного управления, панель управления становится неактивной.

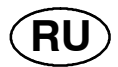

### ∙\_ Горячий пуск

Увеличивает сварочный ток на фиксированное время в начале процесса сварки. Значение тока горячего пуска устанавливается при помощи соответствующей ручки управления. Это уменьшает риск появления дефектов в соединении в начале сварки.

### — Мощность дуги "Arc force"

Мощность дуги "Arc force" имеет важное значение для задания того, как изменяется ток в ответ на изменение длины дуги. Чем меньше мощность дуги, тем тише звук и меньше разбрызгивание.

### VRD (<u>У</u>стройство <u>П</u>онижения <u>Н</u>апряжения)

ПРИМЕЧАНИЕ! Эта функция еще не поддерживается полностью.

### 2.3 Скрытые функции сварки в режиме ММА

На панели управления имеются скрытые функции.

Для доступа к функциям панели управления АЗ2 нажмите на кнопку выбора

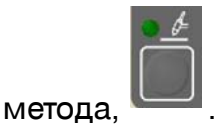

Для доступа к функциям панелей управления АЗЗ и АЗ4 нажмите кнопку и удерживайте ее в течение 5 секунд. На дисплее появится буква и численное значение. Требуемая функция выбирается нажатием кнопок. Круглая ручка используется для изменения численного значения выбранной функции.

| Буква,          | Функция |
|-----------------|---------|
| соответствующая |         |
| функции         |         |

- С Мощность дуги
- Н Горячий пуск
- **d** Капельная сварка

Для того чтобы выйти из функции на панели А32, нажмите кнопку удерживайте ее в течение 5 секунд. Для того чтобы выйти из функции на

панелях АЗЗ и АЗ4, нажмите кнопку 💴 и удерживайте ее в течение 5 секунд.

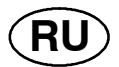

### \_\_\_ Мощность дуги "Arc force"

Мощность дуги "Arc force" имеет важное значение для задания того, как изменяется ток в ответ на изменение длины дуги. Чем меньше мощность дуги, тем тише звук и меньше разбрызгивание.

#### ∟ Горячий пуск

Увеличивает сварочный ток на фиксированное время в начале процесса сварки. Значение тока горячего пуска устанавливается при помощи соответствующей ручки управления. Это уменьшает риск появления дефектов в соединении в начале сварки.

#### Капельная сварка

Метод капельной сварки может быть использован при сварке электродами из нержавеющей стали. Эта методика предполагает попеременное зажигание и гашение дуги, для того чтобы лучше контролировать выделение тепла. Для того чтобы погасить дугу, электрод нужно немного приподнять.

### 3 CBAPKA TIG

### 3.1 Настройки

| Функция                            | Диапазон установок               | A32 | A33 | A34 |
|------------------------------------|----------------------------------|-----|-----|-----|
| Ток                                | 4 максимум <sup>1)</sup>         | х   | х   | х   |
| Активная панель                    | OFF ("Откл.") или ON<br>("Вкл.") | x   | x   | x   |
| Пульт дистанционного<br>управления | OFF ("Откл.") или ON<br>("Вкл.") | x   | x   | x   |

<sup>1)</sup> Диапазон настроек зависит от используемого источника питания.

### 3.2 Объяснение символов и функций

Сварка методом TIG

При сварке TIG происходит расплавление металла свариваемой детали с помощью электрической дуги, возбуждаемой на вольфрамовом электроде, который сам не плавится. Зона сварки и сам электрод защищены атмосферой из защитного газа.

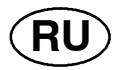

#### "Live TIG-start"

При помощи функции "Live TIG start" дуга возбуждается, когда электрод касается свариваемой детали, а затем приподнимается над ней.

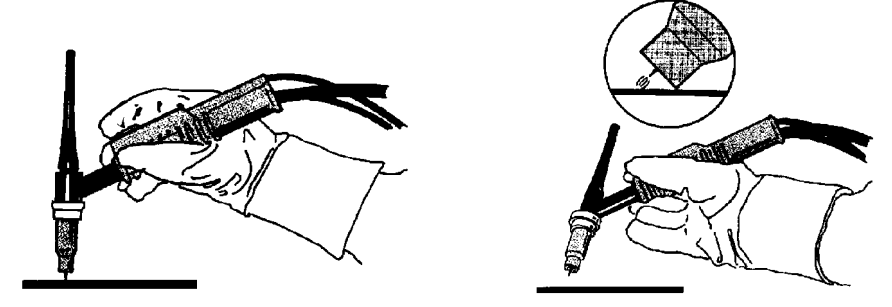

## Активная панель

Настройки делаются с панели управления.

### Блок дистанционного управления

Настройки делаются с блока дистанционного управления.

Перед вводом в действие блок дистанционного управления должен быть подключен к разъему для блока дистанционного управления, который имеется на машине. После ввода в действие блока дистанционного управления, панель управления становится неактивной.

#### ЗАПОМИНАЮЩЕЕ УСТРОЙСТВО ПАРАМЕТРОВ 4 СВАРКИ

В запоминающем устройстве панели управления можно сохранить две различные программы параметров сварки.

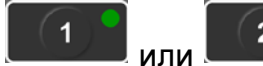

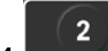

в течение 5 секунд, для того чтобы Нажмите кнопку сохранить данные в памяти. Мигание зеленого индикатора свидетельствует о том, что параметры сварки сохранены в запоминающем устройстве.

Для того, чтобы перейти от одного комплекта сварочных данных к другому,

нажмите кнопку

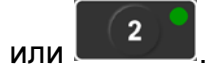

Запоминающее устройство для сохранения параметров сварки снабжено элементом питания для автономной подпитки, который обеспечивает сохранность настроек даже после выключения машины.

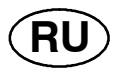

### 5 КОДЫ НЕИСПРАВНОСТЕЙ

Коды ошибок используются для индикации отказа в оборудовании. Он отображается на дисплее в виде буквы Е, за которой следует кодовый номер неисправности.

Отображаемый номер устройства позволяет определить, в каком устройстве произошла неисправность, например, U 0.

Если обнаружено несколько неисправностей, на экран будет выведен только код последней обнаруженной неисправности. Для того чтобы удалить с дисплея отображение кода неисправности, нажмите любую кнопку или поверните ручку.

ПРИМЕЧАНИЕ! Если устройство дистанционного управления включено,

выключите его нажатием

для сброса индикации неисправности.

### 5.1 Перечень кодов неисправностей

#### Номер устройства:

- **U 0** = блок сварочных **U 2** = источник питания параметров
- U 4 = блок дистанционного управления

#### 5.2 Описание кодов неисправностей

Коды ошибок, которые пользователь может исправить самостоятельно, представлены ниже. Если на дисплее появится другой код, свяжитесь со специалистом по обслуживанию.

| Код<br>неисп<br>равно<br>сти | Описание                                                                                                    |
|------------------------------|----------------------------------------------------------------------------------------------------|
| E 6                          | Высокая температура                                                                                                    |
|                              | Сработала защита от тепловой перегрузки.                                                                                                    |
|                              | Сварочный процесс остановлен и не может быть запущен повторно до тех пор, пока не понизится температура.                                                                                                    |
|                              | <b>Действие:</b> Убедитесь в том, что отверстия для забора и выпуска охлаждающего<br>воздуха не перекрыты и не забиты грязью. Проверьте используемый рабочий<br>цикл, чтобы убедиться в отсутствии перегрузки оборудования. |
| E 14                         | Ошибка связи (шина откл.)                                                                                                    |
|                              | Серьезная неисправность в шине CAN bus.                                                                                                    |
|                              | <b>Действие:</b> Убедитесь в отсутствии неисправных блоков, подключенных к шине<br>CAN. Проверьте кабели. Если неисправность не устранилась, вызовите техника по<br>обслуживанию.                                           |

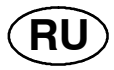

| Код<br>неисп<br>равно<br>сти | Описание                                                                                                    |
|------------------------------|----------------------------------------------------------------------------------------------------|
| E 16                         | Напряжение холостого хода                                                                                                    |
|                              | Слишком высокое напряжение разомкнутой цепи.                                                                                                    |
|                              | <b>Действие:</b> Выключите сетевое питание, чтобы перевести устройство в исходное<br>состояние. Если неисправность не устранилась, вызовите техника по<br>обслуживанию. |
| E 19                         | Ошибка памяти                                                                                                    |
|                              | В содержимом существующего запоминающего устройства имеются ошибки.<br>Следует использовать исходные данные.                                                            |
|                              | <b>Действие:</b> Выключите сетевое питание, чтобы перевести устройство в исходное<br>состояние. Если неисправность не устранилась, вызовите техника по<br>обслуживанию. |

| 6  | INTF | RODUCTION                        | 14 |  |
|----|------|----------------------------------|----|--|
|    | 6.1  | Control panel A32                | 14 |  |
|    | 6.2  | Control panel A33                | 15 |  |
|    | 6.3  | Control panel A34                | 16 |  |
| 7  | MM/  | WELDING                          | 17 |  |
|    | 7.1  | Settings                         | 17 |  |
|    | 7.2  | Symbol and Function explanations | 17 |  |
|    | 7.3  | Hidden functions MMA welding     | 18 |  |
| 8  | TIG  | WELDING                          | 19 |  |
|    | 8.1  | Settings                         | 19 |  |
|    | 8.2  | Symbol and Function explanations | 19 |  |
| 9  | WEL  | DING DATA MEMORY                 | 20 |  |
| 10 | FAU  | LT CODES                         | 20 |  |
|    | 10.1 | List of fault codes              | 20 |  |
|    | 10.2 | Fault code descriptions          | 21 |  |
| OF |      |                                  |    |  |

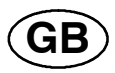

### 6 INTRODUCTION

The manual describes use of A32, A33 and A34 control panels.

For general information about operation see user's instructions for the power source.

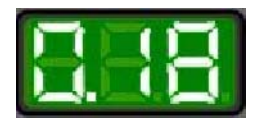

When mains power is supplied the unit runs a self diagnosis of the LEDs and the display, the program version is displayed and in this example the program version is 0.18.

### 6.1 Control panel A32

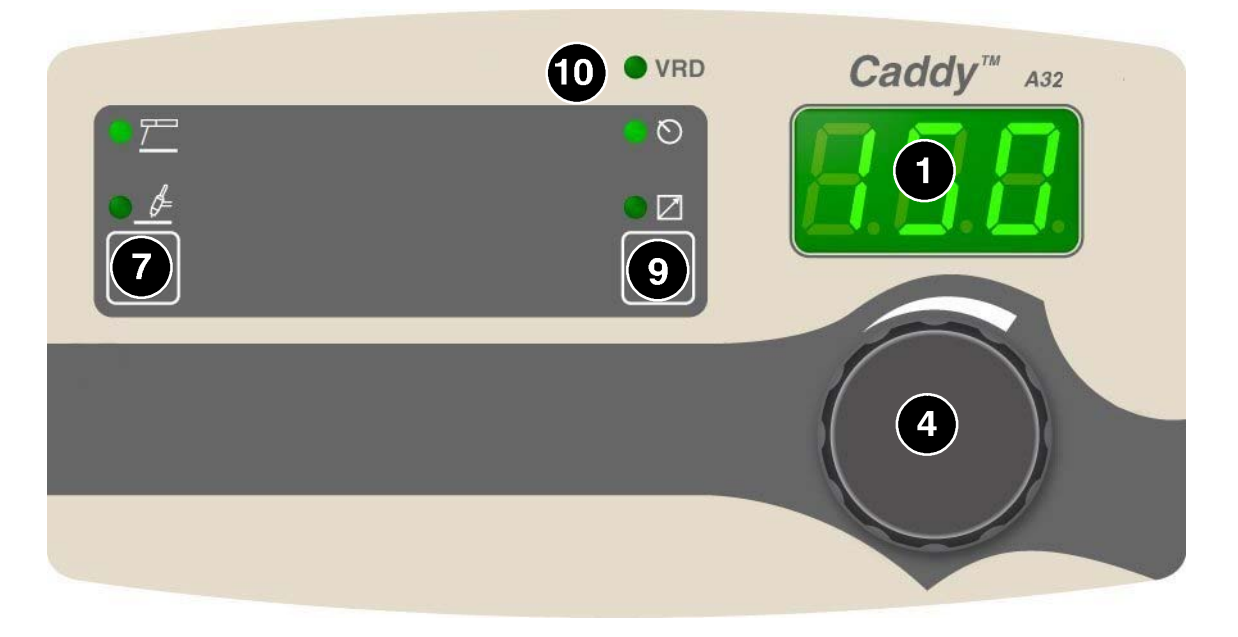

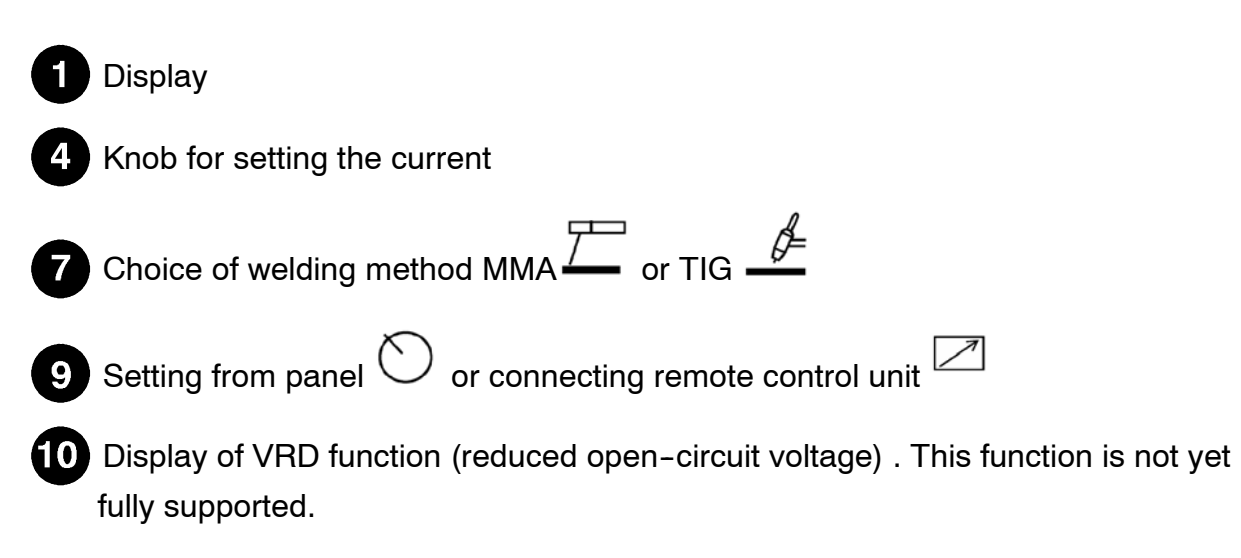

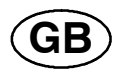

### 6.2 Control panel A33

|    | 10 • VRD Caddy <sup>™</sup> A33                                                                  |
|----|--------------------------------------------------------------------------------------------------|
|    |                                                                                                  |
|    |                                                                                                  |
| 0  | Display                                                                                          |
| 2  | Indication of which parameter is shown in the display (current or percent)                       |
| 4  | Knob for setting data (current or percent)                                                       |
| 5  | Buttons for weld data memory settings. See title 9.                                              |
| 6  | Button for choosing parameters "Hot start"<br>when MMA welding                                   |
| 7  | Choice of welding method MMA — or TIG                                                            |
| 9  | Setting from panel $\circlearrowright$ and connecting remote control unit 🖉                      |
| 10 | Display of VRD function (reduced open-circuit voltage) This function is not yet fully supported. |

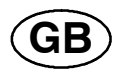

### 6.3 Control panel A34

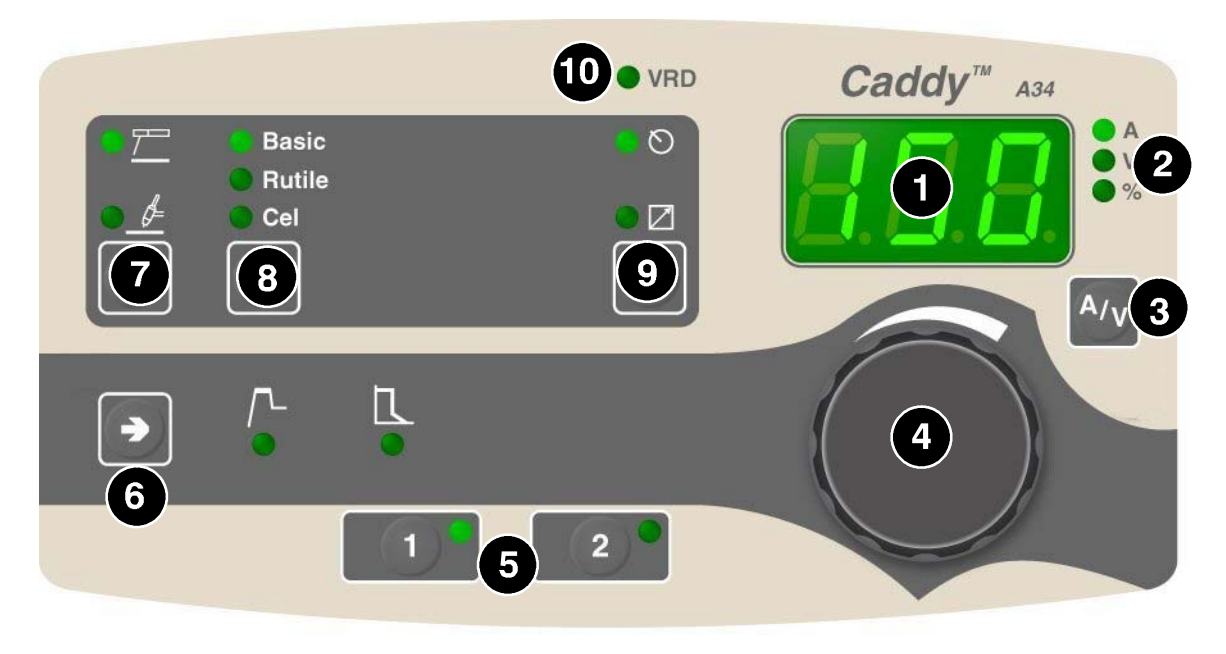

### 1 Display

- 2 Indication of which parameter is shown in the display (current, voltage or percent)
- 3 Choice of current indication (A) or voltage indication (V) during welding, in the display
- Knob for setting data (current or percent)
- 5 Buttons for settings in welding data memory. See title 9.
- 6 Button for choosing parameters "Hot start" / Gor arc pressure "Arc force"
- 7 Choice of welding method MMA Tor TIG
- B Choice of electrode type "Basic", "Rutile" or "Cellulose" when MMA welding
- 9 Setting from panel  $\circlearrowright$  and connecting remote control unit  $\square$
- **10** Display of VRD function (reduced open-circuit voltage) This function is not yet fully supported.

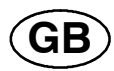

### 7 MMA WELDING

### 7.1 Settings

| Function            | Setting range       | A32             | A33             | A34             |
|---------------------|---------------------|-----------------|-----------------|-----------------|
| Current             | 4 max <sup>1)</sup> | х               | х               | х               |
| Active panel        | OFF or ON           | x               | х               | х               |
| Remote control unit | OFF or ON           | x               | х               | х               |
| Hot start           | 0 - 99%             | x <sup>2)</sup> | х               | х               |
| Arc force           | 0 - 99%             | x <sup>2)</sup> | х               | х               |
| Drop welding        | OFF or ON           | x <sup>2)</sup> | x <sup>2)</sup> | x <sup>2)</sup> |

<sup>1)</sup> The setting range is dependent on the power source used. <sup>2)</sup>Concealed function

### 7.2 Symbol and Function explanations

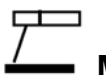

### MMA welding

MMA welding may also be referred to as welding with coated electrodes. Striking the arc melts the electrode, and its coating forms protective slag.

#### Setting current

A higher current produces a wider weld pool, with better penetration into the workpiece.

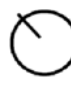

### Active panel

Settings are made from the control panel.

### Remote control unit

Settings are made from the remote control unit.

The remote control unit must be connected to the remote control unit socket on the machine before activation. When the remote control unit is activated the panel is inactive.

### └─ Hot Start

Increases the welding current during a fixed time at the start of the welding process. Set the value of the hot start current by using the knob. This reduces the risk of incomplete fusion at the start of the weld.

### Arc force

The arc force is important in determining how the current changes in response to a change in the arc length. A lower value gives a calmer arc with less spatter.

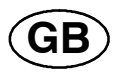

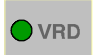

#### VRD (Voltage Reduction Device)

This function is not yet fully supported.

### 7.3 Hidden functions MMA welding

There are hidden functions in the control panel.

To access the functions in A32, use the method button,

To access the functions in A33 and A34, hold button depressed for 5 seconds. The display shows a letter and a value. The correct function is selected by pressing the buttons. The knob is used to change the value of the selected function.

| Function letter | Function     |  |
|-----------------|--------------|--|
| С               | Arc Force    |  |
| н               | Hotstart     |  |
| d               | Drop welding |  |

To leave the function in A32, hold the button depressed for 5 seconds. For A33

and A34, hold the button *each* depressed for 5 seconds.

### ➤ Arc force

The arc force is important in determining how the current changes in response to a change in the arc length. A lower value gives a calmer arc with less spatter.

### └── Hot Start

Increases the welding current during a fixed time at the start of the welding process. Set the value of the hot start current by using the knob. This reduces the risk of binding defects at the start of the weld.

#### **Drop welding**

Drop welding can be used when welding with stainless electrodes. The function involves alternately striking and extinguishing the arc in order to achieve better control of the supply of heat. The electrode needs only to be raised slightly to extinguish the arc.

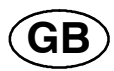

### 8 TIG WELDING

#### 8.1 Settings

| Function            | Setting range       | A32 | A33 | A34 |
|---------------------|---------------------|-----|-----|-----|
| Current             | 4 max <sup>1)</sup> | х   | х   | х   |
| Active panel        | OFF or ON           | x   | x   | x   |
| Remote control unit | OFF or ON           | x   | х   | х   |

<sup>1)</sup> The setting range is dependent on the power source used.

### 8.2 Symbol and Function explanations

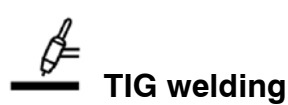

TIG welding melts the metal of the workpiece, using an arc struck from a tungsten electrode, which does not itself melt. The weld pool and the electrode are protected by shielding gas.

#### "Live TIG-start"

With "Live TIG start" the arc strikes when the tungsten electrode is brought into contact with the workpiece and then lifted away from it.

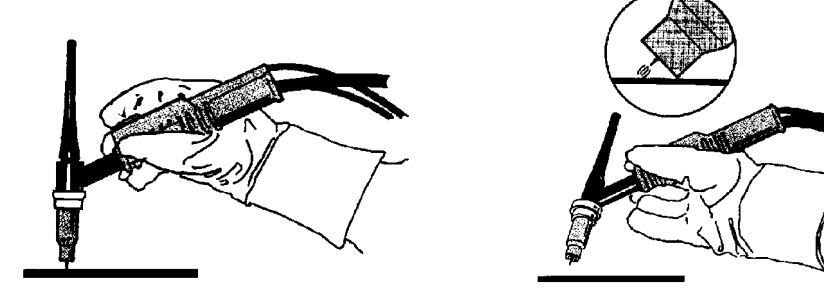

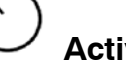

### Active panel

Settings are made from the control panel.

### Remote control unit

Settings are made from the remote control unit.

The remote control unit must be connected to the remote control unit socket on the machine before activation. When the remote control unit is activated the panel is inactive.

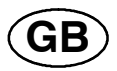

### 9 WELDING DATA MEMORY

Two different welding data programs can be stored in the control panel memory.

Press button or for 5 seconds to store the welding data in the

memory. The welding data is stored when the green indicator lamp starts to flash.

To switch between the different welding data memories press button

or

(2)•

The welding data memory has a back-up so that the settings remain even if the machine has been switched off.

### 10 FAULT CODES

Fault codes are used to indicate that a fault has occurred in the equipment. It is indicated in the display by an E followed by a fault code number.

A unit number is displayed to indicate which unit has generated the fault, for example U 0.

If several faults have been detected only the code for the last occurring fault is displayed. Press any function button or turn the knob to remove the fault indication from the display.

NOTE! If the remote control unit is activated, deactivate the remote control unit by

pressing *remove* the fault indication.

### 10.1 List of fault codes

#### Unit number:

**U 0** = welding data unit **U 2** = power source

**U 4** = remote control unit

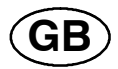

### 10.2 Fault code descriptions

The fault codes that the user can correct themselves are given below. If a different code appears, call a service technician.

| Fault<br>code | Description                                                                                                    |  |
|---------------|----------------------------------------------------------------------------------------------------|--|
| E 6           | High temperature                                                                                                    |  |
|               | The thermal overload cut-out has tripped.                                                                                                    |  |
|               | The current welding process is stopped and cannot be restarted until the temperature has fallen.                                                                                            |  |
|               | <b>Action:</b> Check that the cooling air inlets or outlets are not blocked or clogged with dirt. Check the duty cycle being used, to make sure that the equipment is not being overloaded. |  |
| E 14          | Communication error (bus off)                                                                                                    |  |
|               | Serious interference on the CAN bus.                                                                                                    |  |
|               | <b>Action:</b> Check that there are no faulty units connected on the CAN bus. Check the cables. Send for a service technician if the fault persists.                                        |  |
| E 16          | High open-circuit voltage                                                                                                    |  |
|               | Open circuit voltage has been too high.                                                                                                    |  |
|               | Action: Turn off the mains power supply to reset the unit. Send for a service technician if the fault persists.                                                                             |  |
| E 19          | Memory error                                                                                                    |  |
|               | Content of existing memory is incorrect. Basic data will be used.                                                                                                    |  |
|               | Action: Turn off the mains power supply to reset the unit. Send for a service technician if the fault persists.                                                                             |  |

#### A32, A33, A34

#### Ordering number Номер заказа

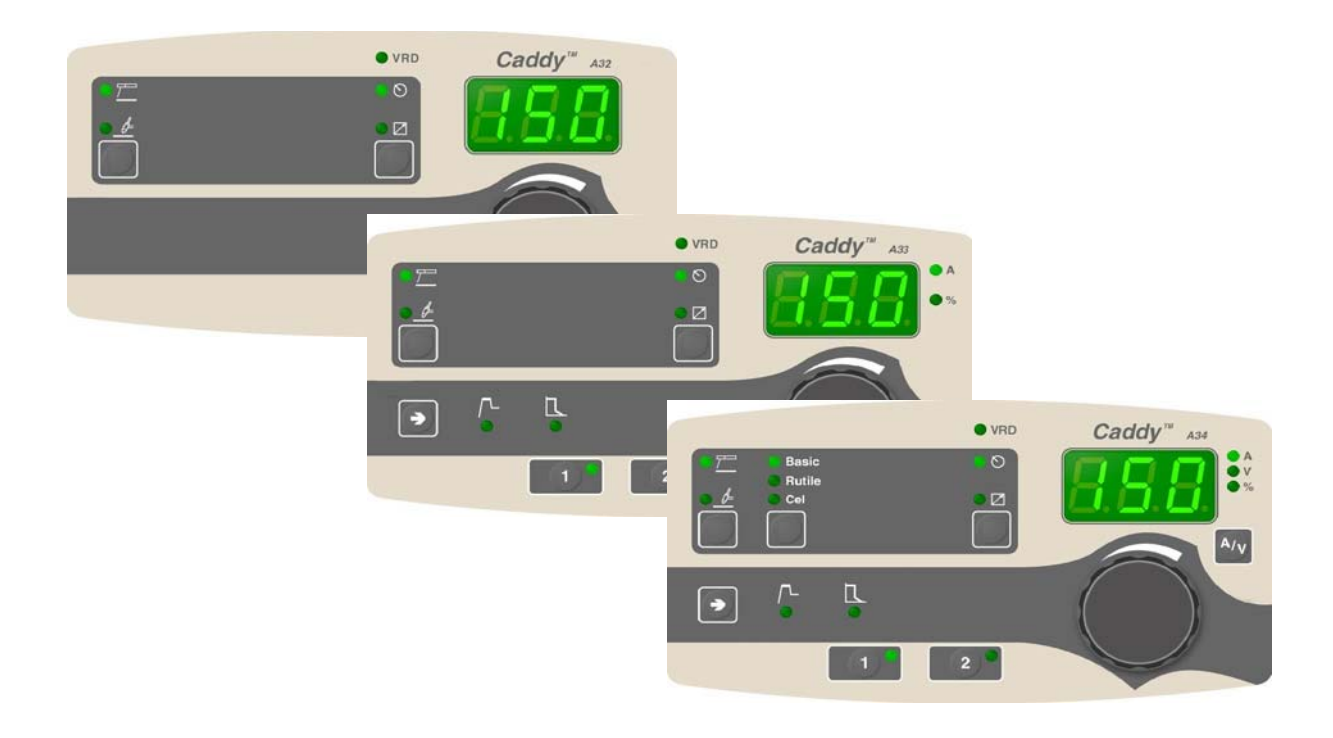

| Ordering no. | Denomination              |
|--------------|---------------------------|
| 0460 250 883 | Control panel Caddy™ A32  |
| 0460 250 888 | Control panel Caddy™ A33  |
| 0460 250 885 | Control panel Caddy™ A34  |
| 0460 449 070 | Instruction manual SE     |
| 0460 449 071 | Instruction manual DK     |
| 0460 449 072 | Instruction manual NO     |
| 0460 449 073 | Instruction manual FI     |
| 0460 449 074 | Instruction manual GB     |
| 0460 449 075 | Instruction manual DE     |
| 0460 449 076 | Instruction manual FR     |
| 0460 449 077 | Instruction manual NL     |
| 0460 449 078 | Instruction manual ES     |
| 0460 449 079 | Instruction manual IT     |
| 0460 449 080 | Instruction manual PT     |
| 0460 449 081 | Instruction manual GR     |
| 0460 449 082 | Instruction manual PL     |
| 0460 449 083 | Instruction manual HU     |
| 0460 449 084 | Instruction manual CZ     |
| 0460 449 027 | Instruction manual RU, GB |

Instruction manuals and the spare parts list are available on the Internet at www.esab.com